# <sup>14.1.0</sup> WinTid Nyheter versjon 14.1.0

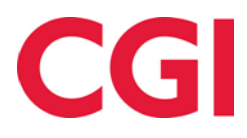

CONFIDENTIAL

# Innholdsfortegnelse

| 1. OM  | DOKUMENTET                                            | 3 |
|--------|-------------------------------------------------------|---|
| 1.1    | DOKUMENTETS MÅLSETNING                                | 3 |
| 1.1    | HVEM ER DOKUMENTET SKREVET FOR?                       | 3 |
| 1.2    | OPPBYGNING OG OPPBEVARING                             | 3 |
| 1.3    | ANSVARLIG FOR VEDLIKEHOLD AV DOKUMENTET               | 3 |
| 2. ANS | SATTSTATUS                                            | 4 |
| 2.2    | OPPSETT AV ANSATTSTATUS                               | 4 |
| 2.3    | GI TILGANG TIL ANSATTSTATUS I ANSATT- OG LEDEROPPSETT | 4 |
| 2.4    | OPPDATERE STATUS I REGISTRERING                       | 5 |
| 2.5    | OPPDATERE STATUS I VEDLIKEHOLD                        | 5 |
| 2.6    | STATUSOVERSIKT                                        | 5 |
| 27     | EKSDORT THE EVCEL                                     | 7 |

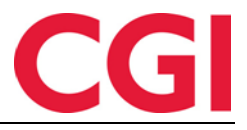

# 1. Om dokumentet

## 1.1 Dokumentets målsetning

Dokumentet er en oversikt over nyheter i versjon 14.1.0 av WinTid g2

#### 1.1 Hvem er dokumentet skrevet for?

Dokumentet er beregnet for personer som benytter WinTid g2

## 1.2 Oppbygning og oppbevaring

Dokumentet oppbevares hos CGI avd HRM.

## 1.3 Ansvarlig for vedlikehold av dokumentet

CGI avd HRM er ansvarlig for at dokumentet som mal blir vedlikeholdt.

| WinTid                              |                                                |             | CGI                                  |
|-------------------------------------|------------------------------------------------|-------------|--------------------------------------|
| 2. Ansattstatus                     |                                                |             |                                      |
| 17:51 Nåværende side: Registrering  |                                                |             | Filip Johnsen MIN SIDE HJELP LOGG UT |
| DU ER UTE                           | Min status 2 Aktive statuser<br>Hjemmekontor X | ×<br>×      |                                      |
| Fravær/OT Variable tillegg          |                                                | DAGEN I DAG | FRAVÆRSPLAN<br>Ingen fravær planlagt |
| Registrer fravær                    |                                                |             |                                      |
| Arsak                               |                                                |             |                                      |
|                                     | Fravær inn                                     |             |                                      |
| Registrer overtid                   |                                                |             |                                      |
| <velg en="" overtidskode=""></velg> | -                                              |             |                                      |
| Årsak til overtid                   |                                                |             |                                      |
|                                     |                                                |             |                                      |

Ansattstatus er en ny funksjonalitet som kan brukes for å la ansatte sette seg på en eller flere statuser. Tilgjengelige statuser er definert på forhånd av superbruker. Ansatte kan oppdatere sin status på Registrering eller i Vedlikehold, og ledere kan oppdatere status for sine ansatte i Vedlikehold. Leder kan få en grafisk oversikt over statuser deres ansatte er satt på, og data fra denne oversikten kan eksporteres til Excel. Det er ingen historikk på status, den viser status for den ansatte per nå, og en status blir stående til man sletter den.

## 2.2 Oppsett av ansattstatus

## Meny-konfigurering: Systeminnstillinger – Oppsett av ansattstatus

Dette er en ny side, og den må tildeles i meny-konfigureringen til de som skal ha tilgang til å legge til eller fjerne tilgjengelige statuser. Meny-konfigurasjoner vedlikeholdes i Systeminnstillinger – Meny-konfigurering.

| 14:54 Nåværende side: Systeminnstillinger » Oppsett av ansattstatus |                                  |      | Oppsett av ansattstatus | Logget inn som Johnsen Filip. MIN SIDE HJELP LOGG UT |  |  |
|---------------------------------------------------------------------|----------------------------------|------|-------------------------|------------------------------------------------------|--|--|
| Filtrer resultater                                                  |                                  | Navn | Hjemmekontor            |                                                      |  |  |
| Navn 💵                                                              | l bruk                           |      |                         | Lagre                                                |  |  |
| Hjemmekontor                                                        | Ø                                |      |                         |                                                      |  |  |
| l karantene                                                         | 2                                |      |                         |                                                      |  |  |
| Isolasjon                                                           |                                  |      |                         |                                                      |  |  |
| <ul> <li>Vis ansattstatuser s</li> <li>Legg til</li> </ul>          | som ikke er i bruk<br>Kopi Slett |      |                         |                                                      |  |  |

Klikk «Legg til» for å legge til en ny status. Skriv inn navn (dette må være unikt) og klikk «Lagre.» For å kopiere en eksisterende status, velg statusen og klikk «Kopi.» For å slette en status som ikke er i bruk, velg statusen og klikk «Slett.»

Statuser som er i bruk, vil ha en hake i kolonnen «I bruk.» For å skjule ansattstatuser som ikke er i bruk kan man fjerne hake for «Vis ansattstatuser som ikke er i bruk.»

## 2.3 Gi tilgang til ansattstatus i ansatt- og lederoppsett

For at en ansatt skal kunne bruke registrere seg på statuser må det være hake for «Tilgang til ansattstatus» i ansattoppsettet deres. For at en leder skal kunne endre på sine ansattes status må det være kryss for «Tilgang til ansattstatus» i deres lederoppsett. Ledere vil ikke kunne legge inn status på ansatte som ikke har tilgang til ansattstatus i sitt ansattoppsett.

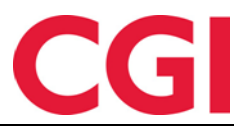

WinTid 2.4 Oppdatere status i Registrering Min status 2 Aktive statuser Hjemmekortor I karantene

> Isolasjon Fjern alle

Ansatte kan oppdatere sin status på Registrering ved å klikke i feltet «Min status.» Den ansatte velger en eller flere statuser, og kan fjerne statuser de allerede står med. Det er også mulig å klikke på X-en til høyre for en status for å fjerne den.

#### 2.5 Oppdatere status i Vedlikehold

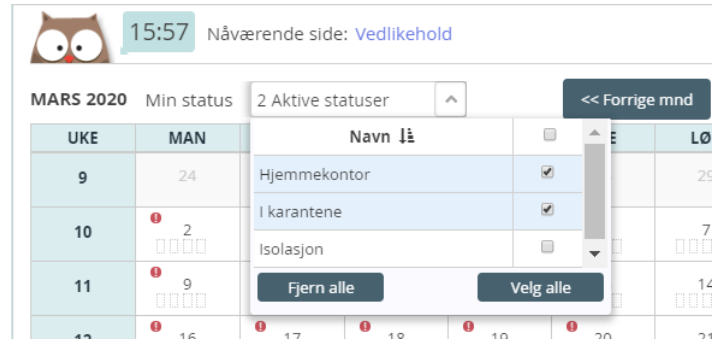

Velg alle

Ansatte kan oppdatere status i Vedlikehold i nedtrekkslisten over kalenderen. Huk av for aktuelle statuser, og fjern hake for statuser som ikke lenger er relevante. Leder kan også oppdatere status her dersom de har tilgang ansattstatus via sitt lederoppsett. Statuser er ikke koblet til dato eller tidspunkt, så det har ingenting å si hvilken måned man står på.

#### 2.6 Statusoversikt

#### Meny-konfigurering: Oppfølging - Statusoversikt

Statusoversikt gir leder en oversikt over status deres ansatte er satt på.

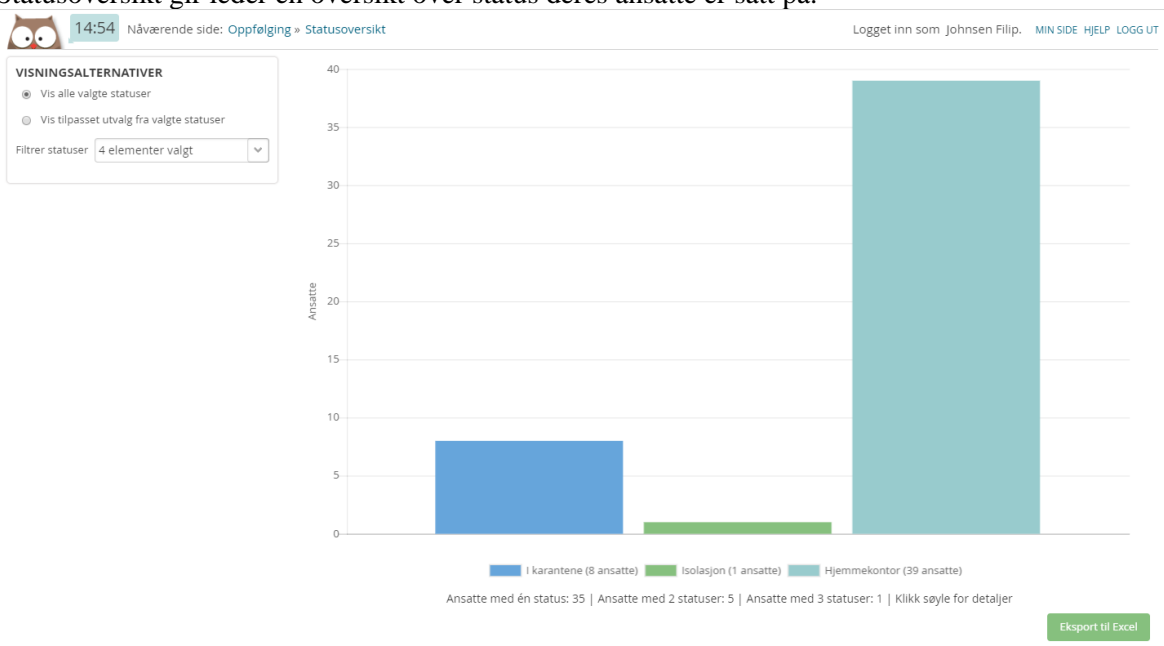

#### Visningsalternativer

Det finnes to måter å vise statusene på, ved å vise alle valgte statuser og ved å lage sine egne, tilpassede utvalg.

#### WinTid

#### Vis alle valgte statuser

Leder kan velge hvilke statuser de ønsker å se ved å klikke i listen «Filtrer statuser.» Antall ansatte per status vises som søyler. Dersom en ansatt har to eller flere statuser vil de være inkludert i alle søylene som matcher deres statuser.

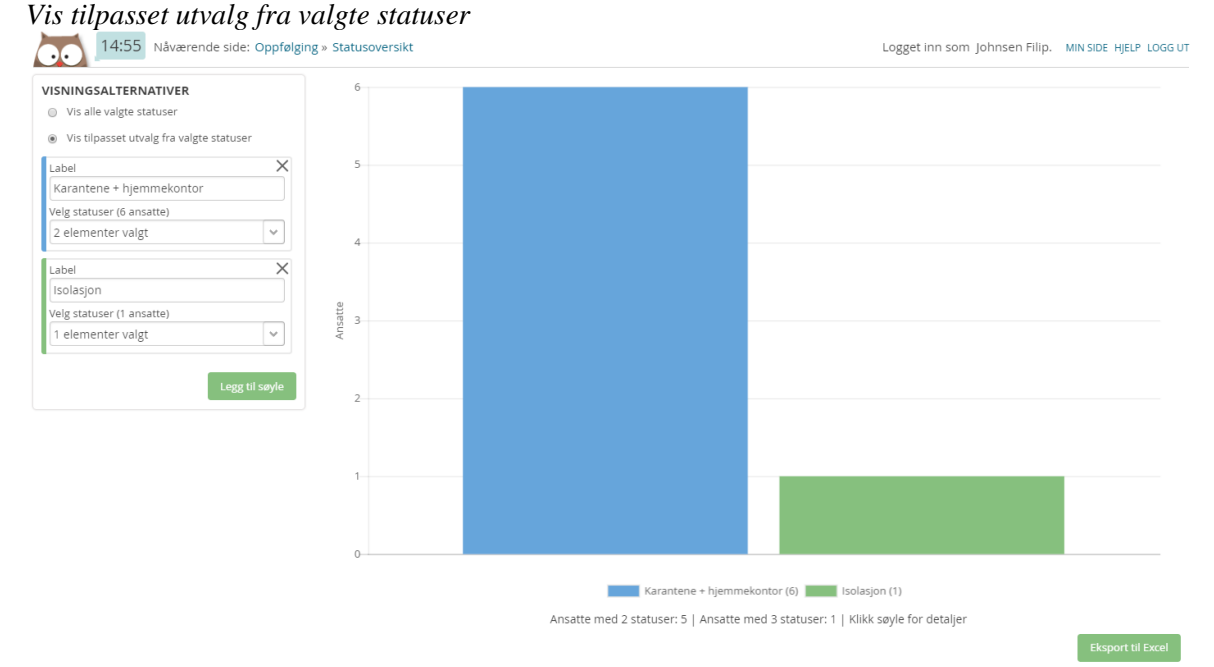

Dersom man ønsker å tilpasse søylene man ser kan man klikke på «Vis tilpasset utvalg fra valgte statuser.» Klikk «Legg til søyle» for å legge til en søyle. Skriv inn en tittel for søylen i feltet «Label», og velg hvilke statuser som skal inkluderes i den søylen. Dersom man velger flere statuser på en kolonne, må en ansatt ha alle valgte statuser for å bli med i søylen.

Valgte tilpassinger vil bli husket neste gang man åpner denne siden.

Uavhengig av visningsalternativ så kan man klikke på en søyle for å se detaljer for søylen.

#### WinTid Detaljer for valgt søyle

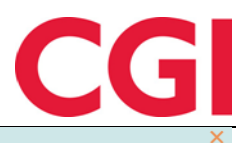

| Hiemmekontor (39 ansatte) |  |
|---------------------------|--|

| Filtrer re | esultater           |         |                                      |  |
|------------|---------------------|---------|--------------------------------------|--|
|            | 1                   | U       | <i>x</i>                             |  |
| 220        | Belland Stina       | Vikarer | Hjemmekontor                         |  |
| 221        | Bang Helene         | Vikarer | Hjemmekontor                         |  |
| 222        | Stai Inger          | Vikarer | Hjemmekontor                         |  |
| 223        | Simonsen Alexandra  | Vikarer | Hjemmekontor                         |  |
| 224        | Marken Audhild      | Vikarer | Hjemmekontor                         |  |
| 225        | Graven Mette        | Vikarer | Hjemmekontor                         |  |
| 226        | Halvorsen Rebekka   | Vikarer | Hjemmekontor                         |  |
| 227        | Svenningsen Therese | Vikarer | Hjemmekontor                         |  |
| 228        | Ringstad Alma       | Vikarer | Hjemmekontor                         |  |
| 229        | Elden Marta         | Vikarer | Hjemmekontor                         |  |
| 230        | Andreasen Oddmund   | Vikarer | Hjemmekontor                         |  |
| 231        | Watne Finn          | Vikarer | Hjemmekontor                         |  |
| 233        | Mortensen Halvard   | Vikarer | I karantene   Hjemmekontor           |  |
| 234        | Agdestein Petter    | Vikarer | Hjemmekontor                         |  |
| 235        | Orten Harry         | Vikarer | I karantene   Hjemmekontor           |  |
| 237        | Rosett Bengt        | Vikarer | I karantene   Hjemmekontor           |  |
| 38         | Sand Rune           | Vikarer | I karantene   Hjemmekontor           |  |
| 39         | Tandberg Torgeir    | Vikarer | karantene   Isolasion   Hiemmekontor |  |

# 2.7 Eksport til Excel

For å eksportere data for valgte søyler til Excel klikker man på knappen «Eksporter til Excel.»

|    | А          | В                   | С               | D               | E           | F              | G            |   |
|----|------------|---------------------|-----------------|-----------------|-------------|----------------|--------------|---|
| 1  | Ansattnr 💌 | Ansattnavn 🔽        | Avdelingsnavn 🔽 | I karantene 🛛 💌 | Isolasjon 💌 | Hjemmekontor 🔄 | Ingen status | - |
| 2  | 200        | Hansen Emma         | Test og Release | 0               | 0           | 1              | L            | 0 |
| 3  | 201        | Johansen Nora       | Test og Release | 0               | 0           | 1              | L            | 0 |
| 4  | 202        | Olsen Olivia        | Test og Release | 0               | 0           | 1              | L            | 0 |
| 5  | 203        | Larsen Sara         | Test og Release | 0               | 0           | 1              | L            | 0 |
| 6  | 204        | Andersen Emilie     | Test og Release | 0               | 0           | 1              | L            | 0 |
| 7  | 205        | Pedersen Leah       | Test og Release | 0               | 0           | 1              | L            | 0 |
| 8  | 206        | Nilsen Sofie        | Test og Release | 0               | 0           | 1              | L            | 0 |
| 9  | 207        | Kristiansen Ella    | Test og Release | 0               | 0           | 1              | L            | 0 |
| 10 | 208        | Jensen Amalie       | Test og Release | 0               | 0           | 1              | L            | 0 |
| 11 | 209        | Karlsen Maja        | Test og Release | 0               | 0           | 1              | L            | 0 |
| 12 | 210        | Karlsen Lukas       | Test og Release | 0               | 0           | 1              | L            | 0 |
| 13 | 211        | Johnsen Filip       | Test og Release | 0               | 0           | 1              | L            | 0 |
| 14 | 212        | Pettersen Oliver    | Test og Release | 0               | 0           | 1              | L            | 0 |
| 15 | 213        | Eriksen Oskar       | Test og Release | 0               | 0           | 1              | L            | 0 |
| 16 | 214        | Berg Emil           | Test og Release | 0               | 0           | 1              | L            | 0 |
| 17 | 215        | Haugen Jakob        | Test og Release | 0               | 0           | 1              | L            | 0 |
| 18 | 216        | Hagen Noah          | Test og Release | 0               | 0           | 1              | L            | 0 |
| 19 | 217        | Johannessen Aksel   | Test og Release | 0               | 0           | 1              | L            | 0 |
| 20 | 218        | Andreassen Henrik   | Test og Release | 0               | 0           | 1              | L            | 0 |
| 21 | 219        | Jacobsen Elias      | Test og Release | 0               | 0           | 1              | L            | 0 |
| 22 | 220        | Belland Stina       | Vikarer         | 0               | 0           | 1              | L            | 0 |
| 23 | 221        | Bang Helene         | Vikarer         | 0               | 0           | 1              | L            | 0 |
| 24 | 222        | Stai Inger          | Vikarer         | 0               | 0           | 1              | L            | 0 |
| 25 | 223        | Simonsen Alexandra  | Vikarer         | 0               | 0           | 1              | L            | 0 |
| 26 | 224        | Marken Audhild      | Vikarer         | 0               | 0           | 1              | L            | 0 |
| 27 | 225        | Graven Mette        | Vikarer         | 0               | 0           | 1              | L            | 0 |
| 28 | 226        | Halvorsen Rebekka   | Vikarer         | 0               | 0           | 1              | L            | 0 |
| 29 | 227        | Svenningsen Therese | Vikarer         | 0               | 0           | 1              | L            | 0 |
| 30 | 228        | Ringstad Alma       | Vikarer         | 0               | 0           | 1              | L            | 0 |
| 31 | 229        | Elden Marta         | Vikarer         | 0               | 0           | 1              | L            | 0 |
| 32 | 230        | Andreasen Oddmund   | Vikarer         | 0               | 0           | 1              |              | 0 |

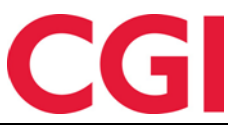

#### WinTid

Excel-filen vil inkludere alle ansatte som er i en eller flere av søylene, og søyle vil ha sin egen kolonne. Dersom det står 1 i kolonnen betyr at en ansatt har denne eller disse statusene, 0 betyr at de ikke har det. Det er automatisk lagt på filter for hver kolonne så man kan filtrere/sortere som man ønsker.